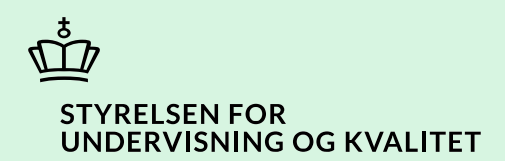

# Ret institutionsoplysninger

Vejledning

Børne- og Undervisningsministeriet

# Indhold

| Vejledning: Ret institutionsoplysninger | 3 |
|-----------------------------------------|---|
| Procestrin i SPSA                       | 3 |
| Klikvejledning                          | 4 |
| Tilgå institutionens side               | 4 |
| Opdater institutionsoplysninger         | 5 |
| Gem ændringer                           | 8 |

## Vejledning: Ret institutionsoplysninger

| Version | Dato for opdatering | Beskrivelse af opdatering |
|---------|---------------------|---------------------------|
| 1.0     | 14.05.2025          | Vejledning opdateret      |

Denne vejledning skal du bruge, når du skal opdatere din institutions oplysninger i SPSA. Det kan dreje sig om institutionens EAN-nummer, telefonnummer, e-mailadresse og kontaktpersoner på institutionen.

Hvis du skal oprette en ny uddannelsesretning, skal det godkendes af STUK. For oprettelse af uddannelsesretninger se da vejledningen 'Tilføj eller slet uddannelsesretninger', som du finder på spsu.dk.

#### Procestrin i SPSA

Nedenfor ser du en figur over de forskellige procestrin, du skal igennem, når du skal opdatere institutionsoplysningerne i SPSA.

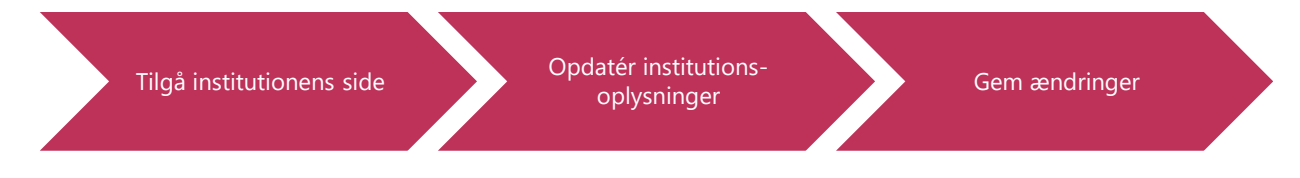

De enkelte trin i procestegningen ovenfor repræsenterer et trin i vejledningen nedenfor. <u>Hvis du vil se et specifikt trin,</u> <u>kan du gå til indholdsfortegnelsen og klikke på den overskrift, som matcher det trin, du vil gå til.</u>

### Klikvejledning

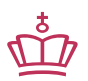

Klikvejledningen tager udgangspunkt i, at du allerede er logget ind i SPSA med dit MitID.

| Vejledning                                                                                 |                |  |  |  |
|--------------------------------------------------------------------------------------------|----------------|--|--|--|
| Tilgå institutionens side                                                                  |                |  |  |  |
| • Klik på 'Andet', som du finder i sidemenuen til venstre på skærmen.                      |                |  |  |  |
|                                                                                            | Andet          |  |  |  |
| Herefter åbner sidemenuen 'Andet'.                                                         |                |  |  |  |
| • Klik på 'Institution'.<br>Siden 'Institution' med din institutions oplysninger åbner op. |                |  |  |  |
|                                                                                            | Andet          |  |  |  |
|                                                                                            | Bestillinger   |  |  |  |
|                                                                                            | Godkendelser   |  |  |  |
|                                                                                            | Institution    |  |  |  |
|                                                                                            | Flyt produkter |  |  |  |

| Adresse<br>Vejnavn<br>By<br>Postnummer<br>Region                                           |                                                                         |                                            |                                                     |
|--------------------------------------------------------------------------------------------|-------------------------------------------------------------------------|--------------------------------------------|-----------------------------------------------------|
| Adresse<br>Vejnavn<br>By<br>Postnummer<br>Region                                           |                                                                         |                                            |                                                     |
| Vejnovn<br>By<br>Postnummer<br>Region                                                      |                                                                         |                                            |                                                     |
| By<br>Postnummer<br>Region                                                                 |                                                                         |                                            |                                                     |
| By<br>Postnummer<br>Region                                                                 |                                                                         |                                            |                                                     |
| Postnummer                                                                                 |                                                                         |                                            |                                                     |
| Postnummer<br>Region                                                                       |                                                                         |                                            |                                                     |
| Region                                                                                     |                                                                         |                                            |                                                     |
| Region                                                                                     |                                                                         |                                            |                                                     |
|                                                                                            |                                                                         |                                            |                                                     |
|                                                                                            |                                                                         |                                            |                                                     |
|                                                                                            |                                                                         |                                            |                                                     |
|                                                                                            |                                                                         |                                            |                                                     |
|                                                                                            |                                                                         |                                            |                                                     |
|                                                                                            |                                                                         |                                            |                                                     |
|                                                                                            |                                                                         |                                            |                                                     |
|                                                                                            |                                                                         |                                            |                                                     |
|                                                                                            |                                                                         |                                            |                                                     |
| ummer Adresse                                                                              | Ву                                                                      | Region                                     | Postnummer                                          |
|                                                                                            |                                                                         |                                            |                                                     |
| digeres:                                                                                   |                                                                         |                                            |                                                     |
|                                                                                            |                                                                         |                                            |                                                     |
|                                                                                            |                                                                         |                                            |                                                     |
|                                                                                            |                                                                         |                                            |                                                     |
|                                                                                            |                                                                         |                                            |                                                     |
|                                                                                            |                                                                         |                                            |                                                     |
|                                                                                            |                                                                         |                                            |                                                     |
|                                                                                            |                                                                         |                                            |                                                     |
|                                                                                            |                                                                         |                                            |                                                     |
|                                                                                            |                                                                         |                                            |                                                     |
|                                                                                            |                                                                         |                                            |                                                     |
|                                                                                            |                                                                         |                                            |                                                     |
|                                                                                            | ummer Det er                                                            |                                            | t at angivo                                         |
| ו institutions EAN-n                                                                       | ummer. Det er i                                                         | nødvendigt                                 | t at angive                                         |
| ו institutions EAN-n<br>ו kan bestille produk                                              | ummer. Det er i<br>:ter i SPSA, og fi                                   | nødvendigt<br>or at levera                 | t at angive<br>andører kan fal                      |
| n institutions EAN-n<br>kan bestille produk<br>e har EAN-nummer,                           | ummer. Det er i<br>:ter i SPSA, og fi<br>skal du i stedet               | nødvendigt<br>or at levera<br>t angive tre | t at angive<br>andører kan fal<br>etten 0'er (nulle |
| n institutions EAN-n<br>kan bestille produk<br>e har EAN-nummer,<br>nstitution kan blive   | ummer. Det er i<br>:ter i SPSA, og fi<br>skal du i stedet<br>faktureret | nødvendigt<br>or at levera<br>t angive tre | t at angive<br>andører kan fal<br>etten 0'er (nulle |
| n institutions EAN-n<br>I kan bestille produk<br>e har EAN-nummer,<br>nstitution kan blive | ummer. Det er i<br>ter i SPSA, og f<br>skal du i stedet<br>faktureret.  | nødvendigt<br>or at levera<br>t angive tre | t at angive<br>andører kan fak<br>etten 0'er (nulle |
|                                                                                            | amoplysninger, der e                                                    | amoplysninger, der er indtastet på o       | amoplysninger, der er indtastet på din instituti    |

| Under 'Leveringsadresser' kan du se de adresser, der er oprettet på din institution. Du kan ikke rette i disse                                                                                                    |  |  |  |  |  |
|----------------------------------------------------------------------------------------------------|--|--|--|--|--|
| oplysninger.                                                                                                    |  |  |  |  |  |
| Hvis din institution har flere leveringsadresser, vil de stå individuelt på hver sin række.                                                                                                    |  |  |  |  |  |
| Leveringsadresser                                                                                                    |  |  |  |  |  |
| Navn Institutionsnummer Adresse By Region Postnummer                                                                                                    |  |  |  |  |  |
| temperatures and have approximate and                                                                                                    |  |  |  |  |  |
| And an and a second second sec |  |  |  |  |  |
| Viser 1 til 3 af 3                                                                                                    |  |  |  |  |  |
|                                                                                                    |  |  |  |  |  |
| Under 'Kontaktpersoner' kan du oprette kontaktpersoner eller opdatere informationerne på medarbejdere, som<br>arbejder med SPS på din institution.                                                                                                    |  |  |  |  |  |
| For at tilføje en kontaktperson:                                                                                                    |  |  |  |  |  |
| • klik på det blå plus-ikon                                                                                                    |  |  |  |  |  |
| Kontaktpersoner                                                                                                    |  |  |  |  |  |
| For at redigere informationerne på en kontaktperson:                                                                                                    |  |  |  |  |  |
| • Klik fluebenet til ud fra det relevante navn                                                                                                    |  |  |  |  |  |
|                                                                                                    |  |  |  |  |  |
| Fornavn                                                                                                    |  |  |  |  |  |
|                                                                                                    |  |  |  |  |  |
| • Klik på 'Rediger'-ikonet, som nu er blevet aktivt                                                                                                    |  |  |  |  |  |
|                                                                                                    |  |  |  |  |  |
| Herefter åbner et nyt pop-up-vindue, som du nu enten kan udfylde eller rette informationer i.                                                                                                    |  |  |  |  |  |

Klik på 'Opret'

٠

| For at op | orette eller redigere kontaktperse                                                                                                    | onen, skal du nu udfylde eller rette felterne med den relevante information. |  |  |  |  |
|-----------|----------------------------------------------------------------------------------------------------|------------------------------------------------------------------------------|--|--|--|--|
|           |                                                                                                    | Opret kontaktperson ×                                                        |  |  |  |  |
|           |                                                                                                    | Fornavn                                                                      |  |  |  |  |
|           |                                                                                                    |                                                                              |  |  |  |  |
|           |                                                                                                    | Efternavn                                                                    |  |  |  |  |
|           |                                                                                                    | E-mail                                                                       |  |  |  |  |
|           |                                                                                                    |                                                                              |  |  |  |  |
|           |                                                                                                    | Telefonnummer                                                                |  |  |  |  |
|           |                                                                                                    | + 45                                                                         |  |  |  |  |
|           |                                                                                                    | Opret Annullér                                                               |  |  |  |  |
| 1.<br>2.  | <ol> <li>Fornavn: Her skal du angive fornavnet på medarbejderen, der skal oprettes som kontaktperson.</li> <li>Efternavn: Her skal du angive efternavnet på medarbejderen, der skal oprettes som kontaktperson.</li> </ol> |                                                                              |  |  |  |  |
|           |                                                                                                    | Opret kontaktperson ×                                                        |  |  |  |  |
|           |                                                                                                    | Fornavn                                                                      |  |  |  |  |
|           |                                                                                                    |                                                                              |  |  |  |  |
|           |                                                                                                    | Efternavn                                                                    |  |  |  |  |
|           |                                                                                                    |                                                                              |  |  |  |  |
| 3.        | E-mail: Her skal du angive med                                                                                                    | arbejderens e-mail.                                                          |  |  |  |  |
| 4.        | Telefonnummer: Her skal du a                                                                                                    | ngive medarbejderens telefonnummer.                                          |  |  |  |  |
|           |                                                                                                    | E-mail                                                                       |  |  |  |  |
|           |                                                                                                    | The survey                                                                   |  |  |  |  |
|           |                                                                                                    | + 45                                                                         |  |  |  |  |
|           |                                                                                                    |                                                                              |  |  |  |  |
|           |                                                                                                    | Opret Annullér                                                               |  |  |  |  |
|           |                                                                                                    |                                                                              |  |  |  |  |

| For at slette en kontaktperson, skal du:                                                               |  |  |  |  |
|----------------------------------------------------------------------------------------------------|--|--|--|--|
| Klik fluebenet til ud fra det relevante navn.                                                          |  |  |  |  |
| • Klik på det røde skraldespandsikon, som nu er blevet aktivt.                                         |  |  |  |  |
| Fornavn                                                                                                |  |  |  |  |
|                                                                                                    |  |  |  |  |
|                                                                                                    |  |  |  |  |
| Kontaktpersonens navn vil stadig stå på de ansøgninger, som vedkommende har været en del af.           |  |  |  |  |
| Gem ændringer                                                                                          |  |  |  |  |
| • Klik på 'Gem ændringer', som nu er blevet aktiv. Du finder knappen øverst til højre i skærmbilledet. |  |  |  |  |
| Gem ændringer                                                                                          |  |  |  |  |
| Dette skal du gøre for at aktivere dine ændringer.                                                     |  |  |  |  |
| ✓ Du har nu opdateret institutionssiden.                                                               |  |  |  |  |

www.stukuvm.dk